# إعداد الدفع عبر الهاتف المحمول مع نظام .™Android

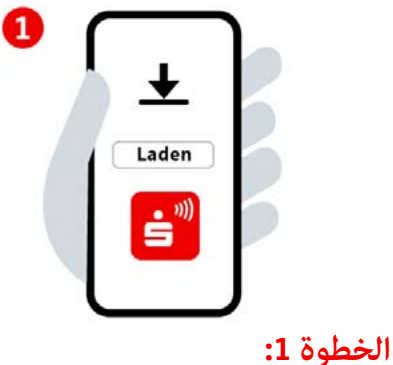

قم بتثبيت تطبيق «Mobiles Bezahlen» من متجر

Google Play، ثم افتحه.

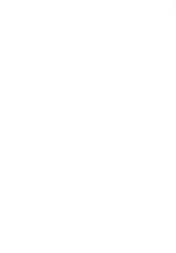

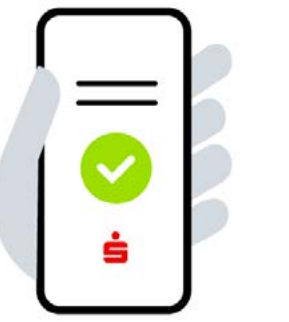

2

## الخطوة 2:

الموافقة على الترخيص وشروط الاستخدام والامتثال لبيان حماية البيانات. أدخل مصرف الادخار واختره.

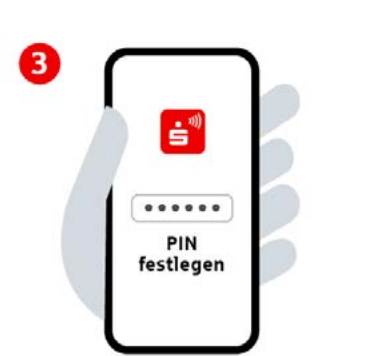

# الخطوة 3:

حدد رقم التعريف الشخصي للتطبيق المكوَّن من ٦ أرقام. قم بتفعيل تسجيل الدخول البيومتري (اختياري).

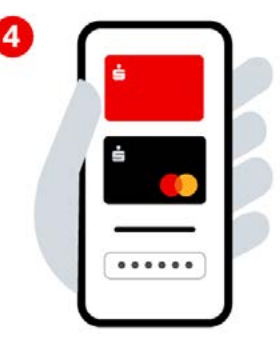

#### الخطوة 4:

سجّل الدخول باستخدام بيانات الخدمات المصرفية عبر الإنترنت وأضف بطاقات رقمية.

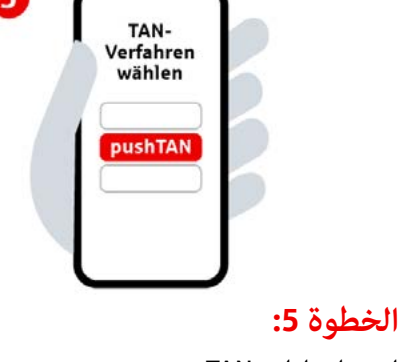

اختر إجراءات TAN.

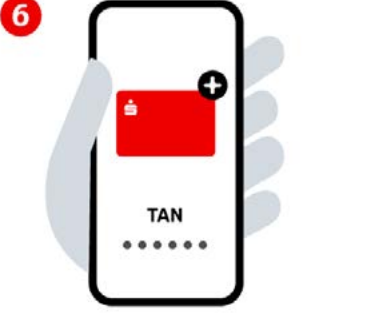

## الخطوة 6:

أضف البطاقة المطلوبة للاستخدام الرقمي وقم بالتأكيد باستخدام رقم TAN. أنت الآن جاهز للدفع عبر الهاتف المحمول.

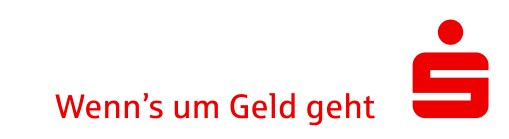